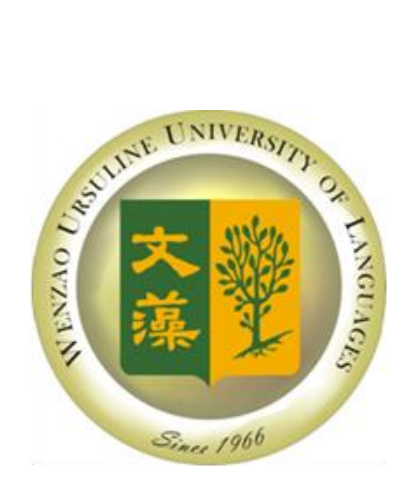

文藻外語大學

Wenzao Ursuline University of Languages

# 106 學年度 研究所碩士班 新生入學註冊須知

# 註冊繳費截止日期:106年8月7日

80793 高雄市三民區民族一路 900 號 900 Mintzu 1<sup>st</sup> Road, Sanmin District, Kaohsiung City 80793, Taiwan Tel:886-7-342-6031 Fax:886-7-342-5360 <u>http://www.wzu.edu.tw</u>

| 目 錄 |  |
|-----|--|
|-----|--|

| 洽詢電話一覽表1                            |
|-------------------------------------|
| 106 學年度入學之文藻外語大學碩士班研究生必修學術倫理教育相關說明2 |
| 文藻外語大學學術倫理教育課程實施要點3                 |
| 研究所碩士班新生註冊須知4                       |
| 新生導覽流程表                             |
| 文藻外語大學新生基本資料登錄操作說明7                 |
| 文藻外語大學選課注意事項12                      |
| 網路選課系統操作手冊13                        |
| 英/外語能力診斷輔導中心問卷填寫操作說明18              |
| 文藻外語大學師資培育中心招生資訊20                  |
| 文藻外語大學師資培育中心簡介21                    |
| 注音符號與羅馬拼音對照表                        |

# 洽詢電話一覽表

壹、各項業務承辦單位

| 辦理事項                                     | 承辦單位             | 洽詢電話<br>本校總機 07-3426031 |
|------------------------------------------|------------------|-------------------------|
| 繳交學雜費                                    | 會計室              | 分機 1302-1303            |
| 登錄新生基本資料                                 | 註冊組              | 分機 2112-2114            |
| 選課                                       | 課務組              | 分機 2122-2124            |
| 各類就學優待、學雜費減免                             | 生活輔導組            | 分機 2212-2215            |
| 填寫英/外診中心註冊及問卷                            | 英/外語能力診斷輔導<br>中心 | 分機 7403                 |
| 開學日期 106 年 9 月 18 日                      |                  |                         |
| 暑假上班時間:每週一至週五上午 08:30-12:00,下午 1:10-4:30 |                  |                         |

# 貳、各所辦公室聯絡電話

|              | 本校總機 07-3426031 |                         |  |
|--------------|-----------------|-------------------------|--|
| 所別           | 分機號碼            | 各所助理 e-mail             |  |
| 國際事業暨文化交流研究所 | 6202-6203       | 99059@mail.wzu.edu.tw   |  |
| 華語文教學研究所     | 5104-5104       | Chinese@mail.wzu.edu.tw |  |
| 多國語複譯研究所     | 6402-6403       | 97176@mail.wzu.edu.tw   |  |
| 國際事務碩士學位學程   | 6103            | mp00@mail.wzu.edu.tw    |  |
| 外語文教事業發展研究所  | 5203            | 99980@mail.wzu.edu.tw   |  |
| 英國語文系碩士班     | 5308            | 99973@mail.wzu.edu.tw   |  |
| 歐洲研究所        | 7902            | 93095@mail.wzu.edu.tw   |  |

### 重要通知

#### 106 學年度入學之文藻外語大學碩士班研究生必修學術倫理教育相關說明

教育部為提昇國人之高等教育學術倫理素養,近年來大力推動學術倫理教育。本校特配合教 育部政策,自106學年度起,已將學術倫理教育融入碩士班研究生之必修課程,亦即106學 年度入學本校研究所之新生,申請碩士學位考試前,須先通過本校「學術倫理教育課程實施 要點」所訂之學術倫理教育課程,方可依校內規定時間向所上提出學位考試申請。

依學術倫理教育課程實施要點規定,學生於入學第一學年結束前,可至「臺灣學術倫理教育 資源中心」線上平臺修習指定課程,於課程總測驗成績達及格標準後,即可線上取得修課證 明,作為申請學位考試前之必要條件。除此之外,研究生亦可依所屬系所之特性與需求,採 認所屬系所認可之校內外學術倫理教育相關課程或替代措施。

對象:106學年度入學研究所學生

如何履修學術倫理教育?

方法一、自行至「臺灣學術倫理教育資源中心」線上平臺完成指定課程並通過測驗

方式:學校已為研究生建置帳號,研究生可憑帳號自行登入「臺灣學術倫理教育資源中心」 網站修讀全部必修課程,線上課程修讀完後方可進行總測驗。

標準:106學年度起,研究所必修課程共18單元,每單元約20分鐘,總時數為6小時,所 有課程皆修讀完畢後才能開始做總測驗,通過後即可取得完成學術倫理教育證明。

後續:請同學自行印出通過證明,繳至各所辦公室,完成學術倫理教育者方可申請學位考試。 方法二:參加校內外學術倫理課程達六小時以上。

方法三:參加替代措施。

本校學術倫理專區網址:http://d001.wzu.edu.tw/category/145880

臺灣學術倫理教育資源中心網址:https://ethics.nctu.edu.tw/

### 文藻外語大學學術倫理教育課程實施要點

106年6月6日教務會議通過 106年6月21日校長核定

- 一、本校為提升碩士班及碩士在職專班學生學術倫理之素養,特訂定「文藻外語 大學學術倫理教育課程」(以下簡稱本課程)實施要點。
- 二、自106學年度(含)起入學之碩士班及碩士在職專班學生,均須於入學第一 學年結束前修習本課程,若已修過相關課程且出示修課證明者,得經各所同 意免修。
- 三、本課程實施方式:

(一)教務處及進修部每學年將新生資料上傳至「臺灣學術倫理教育資源中心」線上平臺,以協助建置帳號。

(二)學生於入學第一學年結束前,至「臺灣學術倫理教育資源中心」線上平 臺修習指定課程,並須於課程總測驗成績達及格標準,即可線上取得修課證明。

(三)各所得依特性與需求採認「臺灣學術倫理教育資源中心」線上平臺課程、 校內外學術倫理教育相關課程或替代措施。

- 四、研究生於申請碩士學位考試前,須出示本課程之修課及格證明書或完成相關 替代措施證明。
- 五、本要點經教務會議審議通過後,陳請校長核定後公布實施,修訂時亦同。

研究所碩士班新生註冊須知

- 一、開學日期:106年9月18日(星期一)
- 二、正式上課日期:106年9月18日上午開學典禮,下午正式上課。
- 三、註冊繳費截止日期:106年8月7日 免到校註冊

四、註冊相關事項:

- (一)上網登錄新生資料表,網路登錄開放日期自106年7月20日上午9:00至8月11 日下午5:00止,請參閱本手冊第7頁新生基本資料上網操作手冊。
- (二) 繳費規定:
  - 即日起至106年8月7日前(申請就學貸款及減免學雜費者可緩繳),請依以 下方式擇一繳費:
    - (1) 台灣企銀各地分行臨櫃繳款。
    - (2) 各家銀行自動提款機轉帳繳款(不受單日三萬元之限制)。
    - (3) 特約銀行信用卡(中國信託i繳費平台)之網路或語音繳款。(選擇信用卡繳費方式,請於106年8月7日星期一前完成操作)。
    - (4) 統一及全家便利商店代收須自行負擔手續費。
  - 2.繳費金額及相關事項請參照學雜費繳費單說明,繳費收據或交易明細表請妥為
     保管,繳費異常時,請提供查核。
  - 3.補發學雜費繳費單、查詢繳費狀況(繳費完成者)、繳費後列印繳費證明,請利用本校網頁「資訊服務入口網→校務資訊系統→繳費系統」功能查詢及下載。
  - 4.相關學雜費及繳費流程,請洽會計室或至會計室網頁之【資訊服務】查詢;如 有疑問,請洽會計室承辦人員 07-3426031 轉分機 1303。
  - 5.有關各類就學優貸、減免相關事宜,請洽學務處承辦人員 07-3426031 轉分機 2212。
  - 6.新生應按規定時間辦理繳費時手續,逾時未繳費者,視同未完成註冊,取消錄 取資格。
- (三)請於106年7月31日(星期一)前先將個人姓名、所名、可聯絡之電子郵件帳號及聯絡電話以電子郵件的方式傳到研究所助理信箱以便聯絡,謝謝!【各所電子郵件帳號請參見第1頁】

### 五、其他事項:

- (一)學生因故欲申請休學者,必需先完成以下手續❶學歷證件繳交、❷上網登錄「新 生基本資料❸填寫休學申請書(註冊組網頁下載),方得辦理休學,新生於註冊日 前完成休學申請者免繳費,註冊日後辦理者應先完成註冊繳費後方得辦理休學。
- (二)新生學號即日起至本校資訊服務入口網查詢。
- (三)本學年度行事曆請至 http://www.wzu.edu.tw/front/bin/ptlist.phtml?Category=97#01 網頁下載。

# 新生導覽流程表

| 日期        | 時間         | 內容                 | 地點                     |
|-----------|------------|--------------------|------------------------|
| 106年9月20日 | 下午1點10分至2點 | 選課暨修業說明會           | 翻譯系暨多國語                |
| 【星期三】     | 下午2點10分至3點 | 圖書館線上資源操作說<br>明和練習 | 複評研九川【主音<br>樓 Q407 教室】 |

▶ 多國語複譯研究所

# ▶ 國際事業暨文化交流研究所

| 日期        | 時間                                                       | 內容       | 地點                             |
|-----------|----------------------------------------------------------|----------|--------------------------------|
| 106年9月18日 | 晚上6點30分至7點30分                                            | 選課暨修業說明會 | 國際事業暨文化<br>交流研究所<br>【至善樓 Z507】 |
| 【星期一】     | 】 *圖書館線上資源操作說明和練習<br>106.09.18(一)早上11:00~12:00【至善樓 Z506】 |          | Z506                           |

# ▶ 華語文教學研究所

| 日期        | 時間            | 內容                 | 地點       |
|-----------|---------------|--------------------|----------|
|           | 下午1點15分至1點30分 | 簽到                 | 露得樓 G351 |
| 106年0月13日 | 下午1點30分至2點30分 | 圖書館線上資源<br>操作說明和練習 | 露得樓 G351 |
| 【星期三】     | 下午2點30分至2點40分 | 休息                 | 露得樓 G351 |
|           | 下午2點40分至3點40分 | 選課暨修業說明會           | 露得樓 G351 |
|           | 下午3點40分至5點    | 新生歡迎茶敘             | 露得樓 G351 |

## ▶ 國際事務碩士學位學程

| 日期        | 時間         | 內容                 | 地點              |
|-----------|------------|--------------------|-----------------|
| 106年9月20日 | 下午1點至1點30分 | 選課暨修業說明會           | 國際事務系系辦<br>Z406 |
| 【星期三】     | 下午1點30分至2點 | 圖書館線上資源操作說<br>明和練習 | 國際事務系系辦<br>Z406 |

▶ 英國語文系碩士班

| 日期        | 時間              | 內容                 | 地點             |
|-----------|-----------------|--------------------|----------------|
|           | 早上9點至9點10分      | 簽到                 | 南區英語教學資源<br>中心 |
| 106年9月15日 | 早上9點10分至10點20分  | 選課暨修業說明會           | 南區英語教學資源<br>中心 |
| 【星期五】     | 早上10點20分至10點30分 | 休息                 | 南區英語教學資源<br>中心 |
|           | 早上10點30分至11點30分 | 圖書館線上資源<br>操作說明和練習 | 正氣樓 E101       |

▶ 外語文教事業發展研究所【碩士班】

| 日期                | 時間                      | 內容                       | 地點                              |
|-------------------|-------------------------|--------------------------|---------------------------------|
|                   | 早上 10 點至 10 點 20 分      | 簽 到                      | 外教所辦公室<br>【至善樓 Z302】            |
|                   | 早上 10 點 20 分至 11 點 20 分 | 圖書館線上資源<br>操作說明和練習       | 外教系資源教室<br>(電腦教室)<br>【至善樓 Z305】 |
| 106年9月9日<br>【星期六】 | 早上 11 點 20 分至 11 點 30 分 | 休息                       | (暫訂)<br>【至善樓 Z1307】             |
|                   | 早上 11 點 30 分至中午 12 點    | 選課暨修業說明會                 | (暫訂)<br>【至善樓 Z1307】             |
|                   | 中午 12 點至下午 1 點 30 分     | 新生歡迎茶敘暨<br>面談選課與論文方<br>向 | (暫訂)<br>【至善樓 Z1307】             |

備註:【至善樓 Z1307】為暫訂,若有異動,以最後系所網頁公告為主。

▶ 歐洲研究所

| 日期                 | 時間                 | 內容                 | 地點           |
|--------------------|--------------------|--------------------|--------------|
|                    | 早上 10 點至 10 點 30 分 | 選課暨修業說明會           | E101 (正氣樓1樓) |
| 106年9月15日<br>【星期五】 | 早上10點30分至11點       | 圖書館線上資源<br>操作說明和練習 | E101 (正氣樓1樓) |
|                    | 早上11點至11點30分       | 新生歡迎茶敘             | 歐洲研究所辦公室     |

# 文藻外語大學新生基本資料登錄操作說明

步驟一:開啟網頁瀏覽器,輸入網址 http://www.wzu.edu.tw 進入文藻外語大學首頁。

請使用 Internet Explorer 6.0 版以上登入, Firefox 或 Google 瀏覽器無法正確顯示網頁。

步驟二:點選右上方選項【資訊服務入口網】。

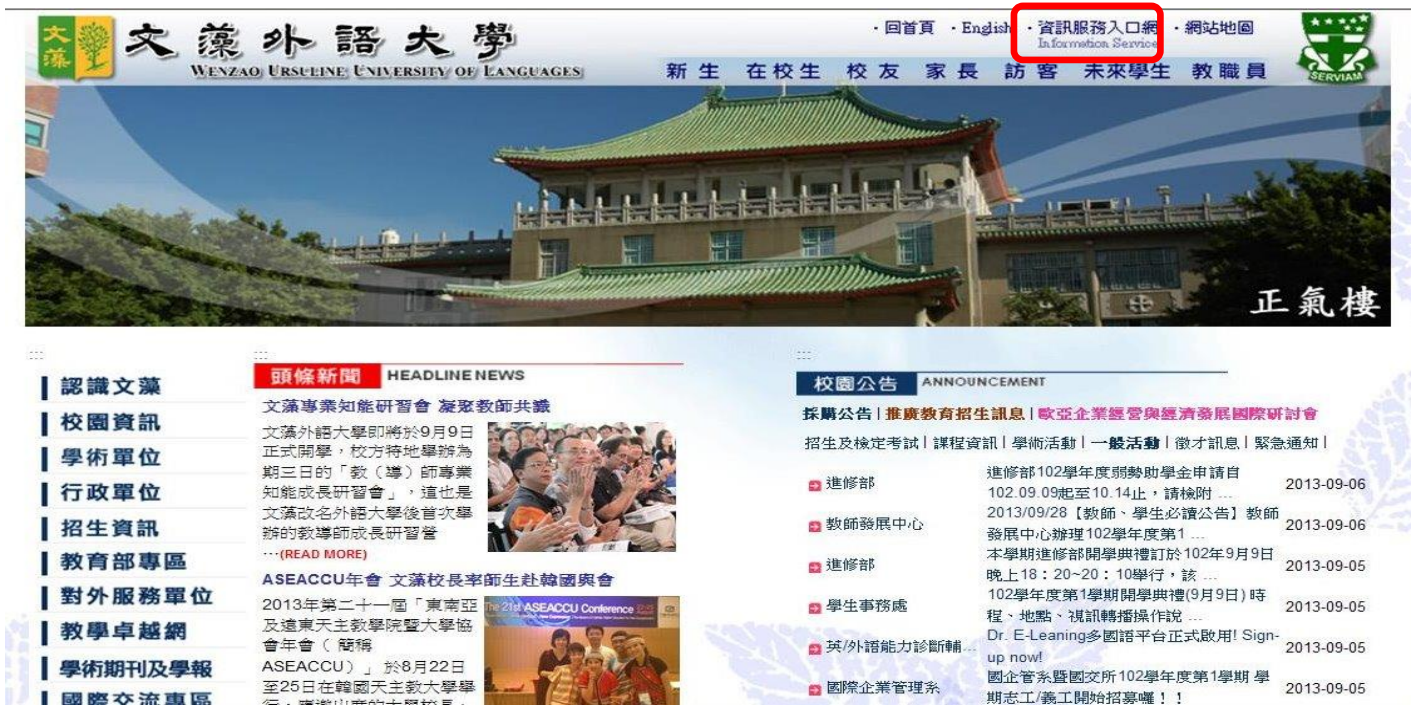

步驟三:進入此畫面後,請先點選【查詢學號】,以確認您的學號、登入帳號及密碼等資訊。 注意:查詢學號時,須啟用網頁瀏覽器「彈出式視窗」功能,建議先將防毒軟體或瀏覽器阻 擋「彈出式視窗」功能取消,以便資料輸入能順利進行。

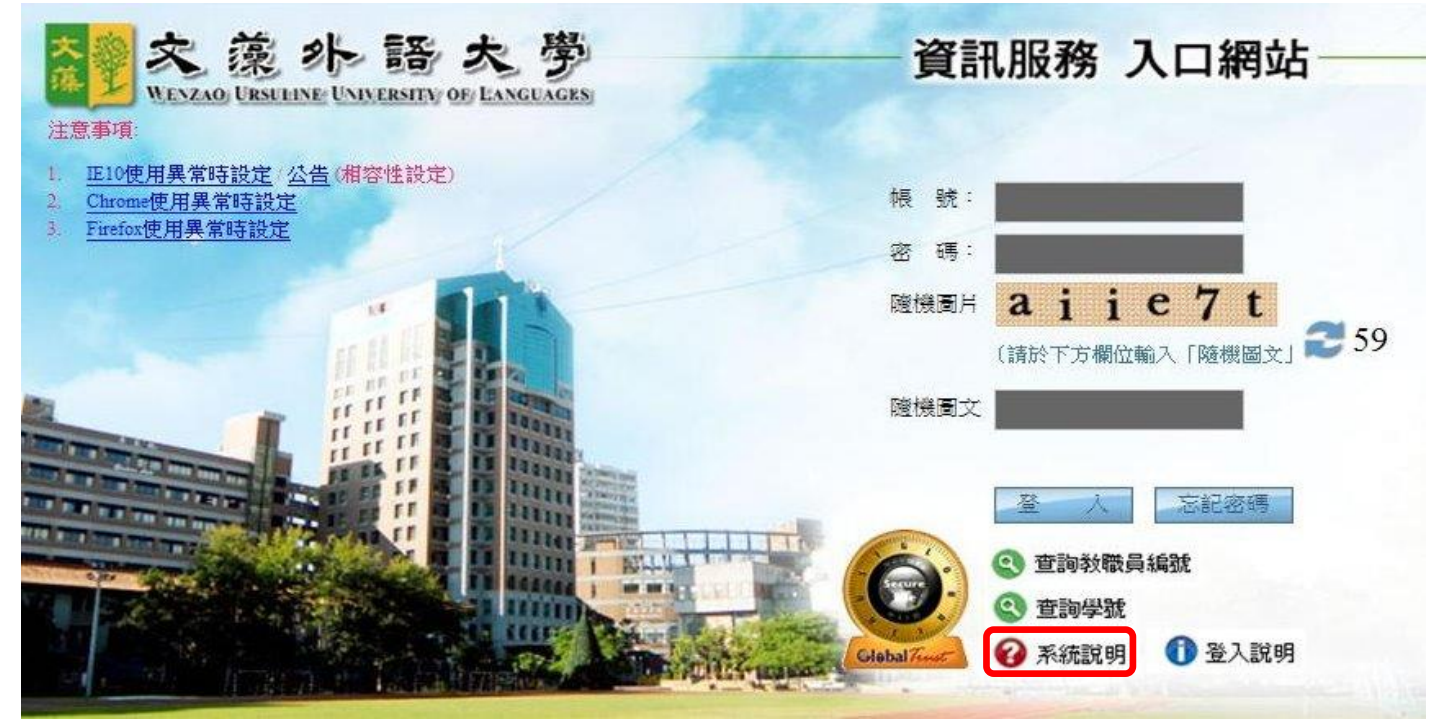

步驟四:看到此畫面後,請依下述步驟1、2、3操作。

|                                |         | 請輸入身份證號及就讀學制 |
|--------------------------------|---------|--------------|
| <mark>身份證字號:</mark> A123456789 |         | $\sim$       |
| <b>壽選擇學制:</b> 日間部五專            | <u></u> | 3            |
|                                |         | $\sim$       |
|                                |         | 送出查詢         |
|                                |         |              |

- 1. 身分證字號:請輸入您完整的身分證字號。
- 2. 請選擇學制:請點選右方下拉選單選擇您錄取的學制。
- 3. 點選【送出查詢】之後會出現學號、登入帳號及登入密碼提示。

|          | 登入帳號: | 1103300000                 | 學 號:  |
|----------|-------|----------------------------|-------|
| 就學狀態: 在學 | 就學狀態: | 口明朝天南                      | 就學學制: |
| 真設密碼     |       | 預設爲身份證號<br>注意:登入後請記得修改預設密碼 | 登入密碼: |

 記住您的登入帳號(學號)及密碼(請依畫面中提示)後,點選【關閉此視窗】回 到步驟三畫面。

步驟五:請在登入畫面的帳號欄輸入您的帳號、密碼及隨機圖片文字(英文字母大小寫請輸入與顯示圖片相同),之後點選【登入】。

| 交藻外語大勞<br>NENZAO URSUEINE UNIVERSITY OF LANGUAGES                                                                                                    | 資訊服務 入口網站                |
|----------------------------------------------------------------------------------------------------|--------------------------|
| 1. 正10使用異常時設定(公告)(相容     帳號:學號       2. Chrome使用異常時設定                                                                                                    | → 帳 號: 1103300000        |
| <sup>3</sup> <u>Firefox使用異常時設定</u> 密碼: <b>身分證字號</b><br>(第一個英文字母士會)                                                                                                    | 密 碼:                     |
| (第 10天文子母八為)                                                                                                    | >> 酸機圖片 n f h 5 h f ■ 56 |
|                                                                                                    | (請於下方欄位輸入「隨機圖文」          |
|                                                                                                    |                          |
| TO THE THE OWNER WAS ADDRESS OF ADDRESS OF ADDRESS<br>ADDRESS OF ADDRESS OF ADDRESS OF ADDRESS OF ADDRESS OF ADDRESS OF ADDRESS OF ADDRESS OF ADDRESS OF ADDRESS OF ADDRESS OF ADDRESS OF ADDRESS OF ADDRESS OF ADDRESS OF ADDRESS OF ADDRESS OF ADDRESS OF ADDRESS OF ADDRESS OF ADDRESS OF ADDR | 登 入 忘記密碼                 |
|                                                                                                    | ④ 查詢教職員編號                |
|                                                                                                    | ② 查詢學號                   |
|                                                                                                    | Glebal7mm 🕜 系統說明 🕕 登入說明  |

步驟六:成功登入系統之後,請依下述步驟1、2操作。

- 1. 點選左方選單【校務資訊】下的【校務資訊系統(學生)】。
- 【校務資訊系統(學生)】的樹狀選單有許多功能項目,請直接點選【登錄】→【教務登錄作業】→【新生基本資料登錄作業】。

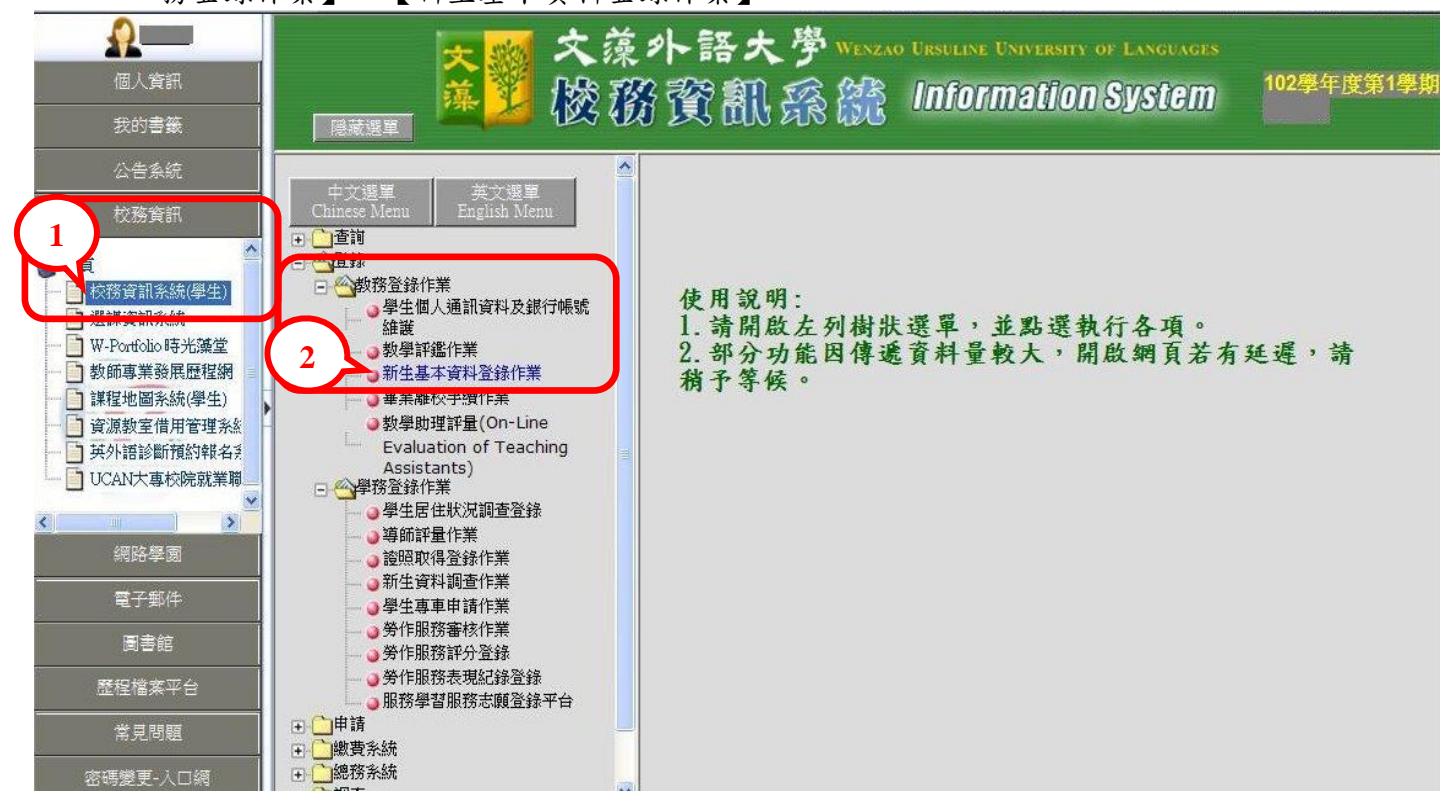

- 步驟七:本資料表共有五部分:①基本資料、②通訊資料與教育程度資料、③兵役資料(免 服役同學不必填寫)、④監護人資料及⑤家庭成員資料,請依序將資料詳細輸入。
  - 基本資料:輸入個人基本資料 【英文姓名請填寫中文姓名英文譯音,例 如中文姓名『林美華』,英文姓名『LIN,▲MEI-HUA』,其中"▲" 表示空白一格,且皆為英文大寫(中華民國護照範本如下),於最 後一頁附上注音符號與羅馬拼音對照表(p.22),以上皆僅供參 考】。

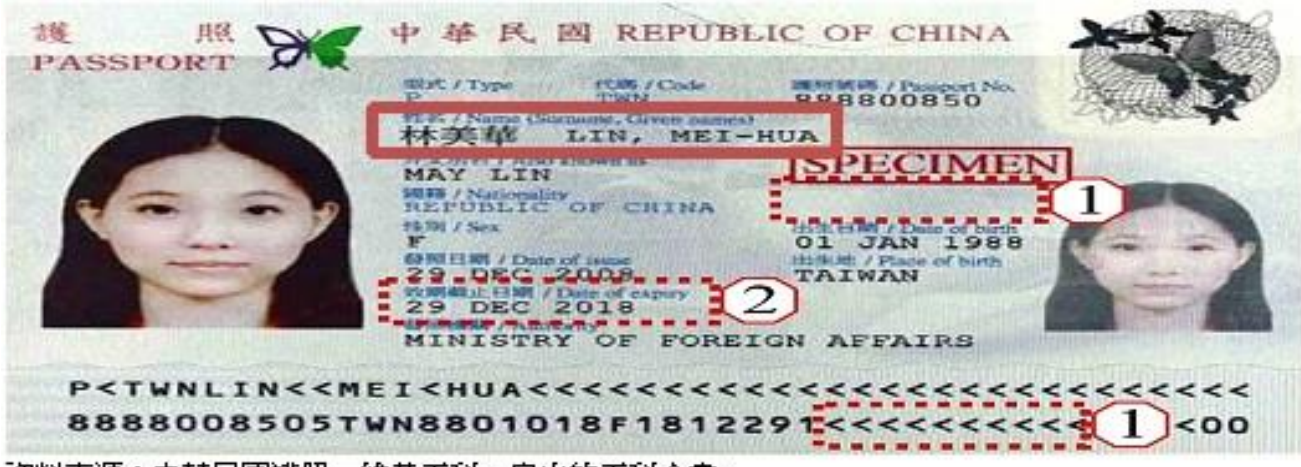

資料來源:中華民國護照一維基百科,自由的百科全書。 https://zh.wikipedia.org/zh-tw/中華民國護照 A、銀行帳戶資料: 請鍵入學生本人帳戶,未開戶者煩請儘快開戶 【因就學期間如遇獎(助)學金、休退學等相關匯帳事宜皆 以學生本人帳戶為主】,請點選右側【查詢】按鈕,會帶出銀行帳戶查詢視 窗。請逐一點選下拉式選單:類別、銀行、縣市、分行等查詢條件後,請點選右 側【確定】。

|                              |                                                      |                                      |                              |                                                     | 銀行名稱查言                          | 1                  |                   |              |          |    |
|------------------------------|------------------------------------------------------|--------------------------------------|------------------------------|-----------------------------------------------------|---------------------------------|--------------------|-------------------|--------------|----------|----|
| 譇輸入舞<br>帳戶如為<br>請點選正<br>若查詢結 | [別、銀行、]<br> <br>  郵局,縣市-<br> <br>  確之開戶銀<br>  課中,查無] | 修市、分行相<br>一律選擇台北<br>行,即會自動<br>善合之金融代 | 關查詢條<br>市,分行<br>將銀行資<br>號,請與 | 件後, 請按「確」<br>為郵政存簿儲金<br>科帶回基本資料<br>本校會計室 <b>際</b> 絡 | 定」按鈕,會出<br>。<br>中。<br>。電話: S 07 | 現銀行代號<br>3426031 分 | 相聽資料。<br>•機:1304、 | 」開閉港<br>1303 | 藏        |    |
| 類別:                          | - <mark>選擇</mark> 類別-<br>-選擇類別-                      |                                      | 銀行:                          | -選擇銀行- 🔽                                            | 縣市:                             | -選擇縣市-             | ~                 | 分行:          | -選擇分行- 💙 | 確定 |
|                              | 信用合作社<br>農漁會<br>郵局<br>銀行                             |                                      |                              |                                                     |                                 |                    |                   |              |          |    |
| I                            | B、按下                                                 | 【確定】,                                | 下方會                          | 自動帶出銀                                               | 艮行名稱、分                          | 分行名稱               | 及代號。              |              |          |    |

| 青輪入舞<br>長戶如為<br>青點選正<br>皆查詢紀 | 制、銀行<br>一個一個一個一個一個一個一個一個一個一個一個一個一個一個一個一個一個一個一個 | i、縣市、分<br>市一律選擇<br>·銀行,即會<br>·銀行之金 | 行相關查詢條<br>台北市,分行<br>自動將銀行動<br>融代號,請明 | 条件後, 請按「確定」按<br>行為事政存簿儲金。<br>資料帶回基本資料中。<br>具本校會計室 <b>際</b> 絡。電話 | 新,會出現銀行代<br>: 🕄 07-3426031 | :號相騙資料。<br>分機:1304、13 | 關閉視窗<br>03 |   |     |        |   |    |
|------------------------------|------------------------------------------------|------------------------------------|--------------------------------------|-----------------------------------------------------------------|----------------------------|-----------------------|------------|---|-----|--------|---|----|
| 類別:                          | 銀行                                             | *                                  | 銀行:                                  | 台灣中小企業銀行                                                        | ~                          | 縣市:                   | 高雄市        | ~ | 分行: | -選擇分行- | ~ | 確定 |

#### 請點選下列適合的銀行

| 0500038     | 臺灣中小企業銀行博愛分行博愛分行     |
|-------------|----------------------|
| 0500120     | 臺灣中小企業銀行仁大分行 仁大分行    |
| () 计物源自动工程计 | トノ田スト畑にケベノ(ビヨノ同一)と町肥 |

- C、請將滑鼠移至學生本人開戶之銀行名稱上(反黑如圖示)並點選。
- D、確認此銀行帳號為『學生本人』開戶帳號,點選【確定】,即 自動將所選銀行資料帶入回基本資料中。
- E、請輸入銀行帳號後,按【下一步】,完成第一部分之基本資料登錄。
- 2. 通訊資料與教育程度資料:
  - A、畢肄業學校:畢肄業學校請輸入關鍵字查詢,例如:高雄市道明中學,請輸入「道明」或「道」或「明」後,按【查詢】,即於跳出視窗中挑選學校,點選後即自動帶入資料中。
  - B、畢業科系查詢輸入方式亦同。
  - C、按【下一步】,完成第二部分通訊資料與教育程度資料登錄。
- 3. 兵役資料 (免服役同學不需填寫):
- 4. 監護人資料:
  - A、未滿二十歲且未婚需填寫監護人資料。
  - B、若監護人為家庭成員之一則會在家庭成員中,自動加入監護人之資料;當您修改 監護人之資料時,則家庭成員中的資料亦會一併修改。
- 5. 家庭成員資料:
  - A、新增:
    - a、當您尚未填寫任何家庭成員資料時,

①請填寫「欲新增家庭成員」人數,不含本人及監護人,如尚有2個人,則人數=2。
 ②填寫完人數後,請按【下一步】。
 ③請輸入第2位家庭成員資料:
 ④輸入完畢後請按【下一步】。

- b、當您已輸入部分家庭成員,欲再新增時,
  ①請填入欲新增之家庭成員人數。
  ②請按【下一步】。
  ③請輸入家庭成員資料。
  ④輸入完畢後請按【下一步】即可。
- B、查看:於「成員姓名」處按滑鼠左鍵一下點選查看。
  ※查看完畢後按【關閉此視窗】。
- C、修改:

①請在修改挑選欄,點選欲修改的家庭成員。
 ②按【下一步】即可將資料帶出修改。
 ③資料修改完成後按【下一步】完成修改。

D、删除:

①請在刪除勾選欄勾選欲刪除成員(可複選)。
 ②按【下一步】。
 ③請確認是否執行刪除動作。
 ④按下【確定】以關閉訊息視窗。

步驟八:新生資料輸入確認全部完成,請按【確認完成】按鈕。

|         |    |           |    | 家庭成員資料 |               |      |    |    |
|---------|----|-----------|----|--------|---------------|------|----|----|
| 姓名      | 關係 | 出生年月日     | 存亡 | 教育程度   | 通訊電話          | 行動電話 | 修改 | 制修 |
| MOTHER  | 母  | 046/02/07 | 存  | 大學畢業   | 022351264#20  |      | с  | Г  |
| BROTHER | 兄  | 056/08/08 | 存  | 大學畢業   | 042356421#232 |      | C  | Г  |
|         |    |           |    |        |               |      |    |    |

# 步驟九:新生綜合資料表。(按確定後請離開列印畫面,無須列印)

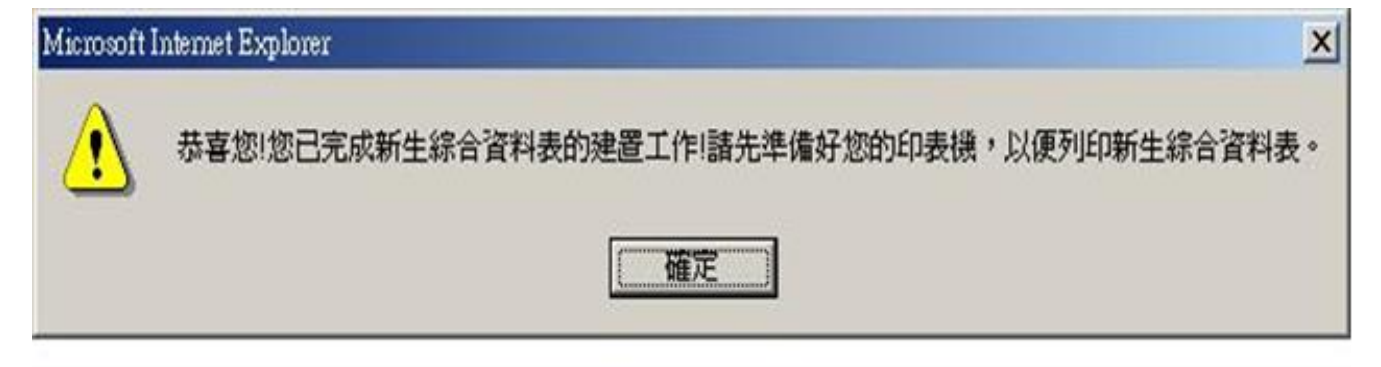

步驟十:完成後按「登出」按鈕,離開資料建置作業。

### 文藻外語大學選課注意事項

親愛的各位新鮮人

歡迎大家來到這裏成為文藻大家庭的一員,為讓大家更順利選課,請各位同學注意下列 幾點事項:

- 一、 課程規劃:同學如需瞭解修業期間相關的必修、選修課程學分數規定,可至教務處課 務組網頁「科目學分表」下載,檔案內包含每學期必須修習的科目,及畢業前所須修 習的選修課相關規定,請同學於8月7日(星期一)起至課務組網頁下載。
- 二、 選課資料:課務組設置【選課專區】供同學下載所需選課資料,內含 106 學年度第 1 學期所有開設的選修課程,請同學於 8月7日(星期一)起至教務處課務組網頁下載, 班級必修課可於校務資訊系統查詢。
- 三、 選課時程:選課採取網路作業,請至文藻首頁點選上方『資訊服務入口網』登入後, 點選左側【校務資訊】即可進入『選課作業系統』,請同學務必注意下列日期,以免錯 過選課作業。

| 日期                        | 作業內容       | 相關說明                                                                                                    |
|---------------------------|------------|----------------------------------------------------------------------------------------------------|
| 8月25日(星期五)至<br>9月3日(星期日)  | 初選         | <ol> <li>8月25日(星期五)上午9點開放選課系統,9月3日(星期日)<br/>晚上12點選課系統關閉。</li> <li>2、選課系統可即時顯示該科目已登錄人數,但此人數僅供同學參考。</li> <li>3、此階段所登錄之科目尚未經過電腦篩選。</li> </ol>                                                                                                    |
| 9月4日(星期一)至<br>9月8日(星期五)   | 初選篩選       | 此階段由電腦依各項條件(如上限人數、先修科目規定、限修年級規定等等)篩選,超過上限人數之科目將由電腦直接以亂數抽籤方式,剔除多餘人數。                                                                                                    |
| 9月15日(星期五)                | 公佈初選結<br>果 | 9月15日(星期五)下午5點前公告初選結果,同學可上選課系統查<br>詢。                                                                                                    |
| 9月18日(星期一)至<br>9月24日(星期日) | 全校加退選      | <ol> <li>9月18日(星期一)中午12點30分開放選課系統,9月24日(星<br/>期日)晚上12點關閉選課系統。</li> <li>初選時,尚未選到課或因額滿而被篩選出來的同學,請多利用此<br/>階段選課。</li> <li>此階段採取先到先選的方式,即同學上網進入選課系統,點選加<br/>退科目後,以傳送成功之先後順序來決定。</li> <li>額滿的科目,除非有人退選,否則不得加選;這開課人數下限的<br/>科目,除非有人加選,否則不得退選;保留科目在加退選階段同<br/>學可自由上網加選或退選。</li> </ol> |

- 四、 注意事項:「初選」選課登錄先後順序並不影響是否可選上課程,換言之,第一天上網登錄選課的同學和最後一天上網登錄的同學權益完全一樣,如選課人數超過上限,屆時將採亂數篩選;「全校加退選」則採取先到先選的方式,即同學上網進入選課系統,點選加退科目後,以傳送成功之先後順序來決定。
- 五、為了解每門課程之課程概述及目標,可利用課程地圖之「各系課程總表」及「全校課 程查詢」查詢。網址如下: http://coursemap.wzu.edu.tw/bin/index.php?Plugin=coursemap&Action=departmentcourse
- 六、 問題詢問:如有任何選課相關問題,可先參閱課務組網頁【常見問答】,也歡迎與我們 聯絡,課務組分機 2122-2124,或 E-Mail 至 aa20@mail.wzu.edu.tw。

# 網路選課系統操作手冊

步驟一:進入文藻外語大學首頁。點選頁面上方「資訊服務入口網」。 ・EI首 · Engish Except A 語 文 愛 NEVZAO URSULENE UNIVERSITY OF LANCUAGES 新生 在校生 校友 家長 訪客 未來學生 教職員

步驟二:請在登入畫面的帳號欄鍵入您的學號,密碼即為之前登錄「新生基本資料表」時所 設定的密碼,再填入隨機圖片,之後點選「登入」。

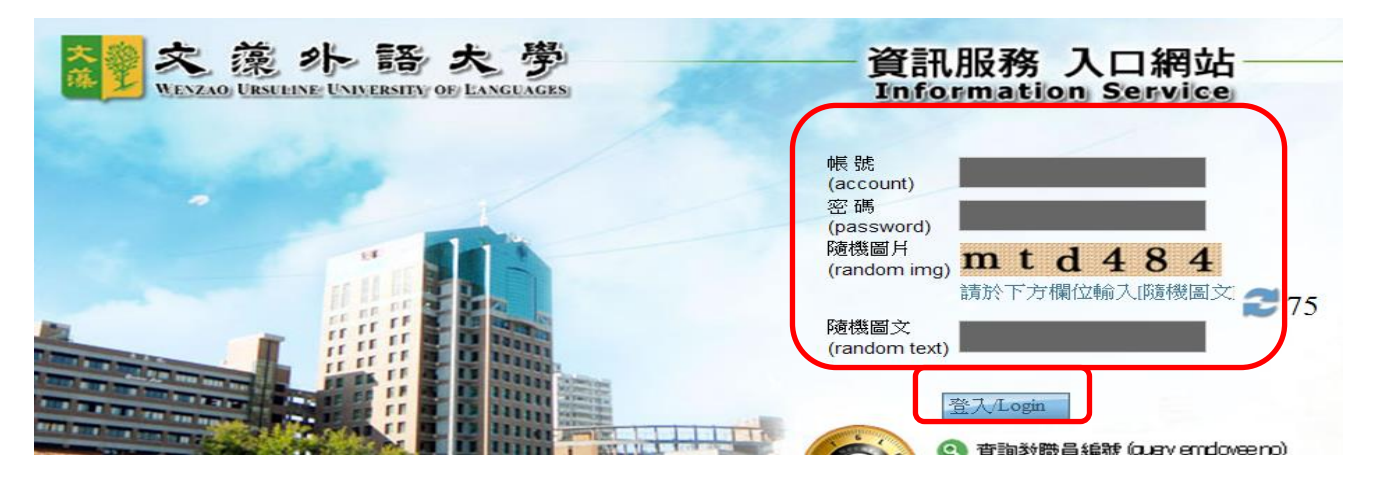

步驟三:點選「校務資訊」選項下的『選課資訊系統』,閱讀選課注意事項後點選最下方「進 入選課作業」。

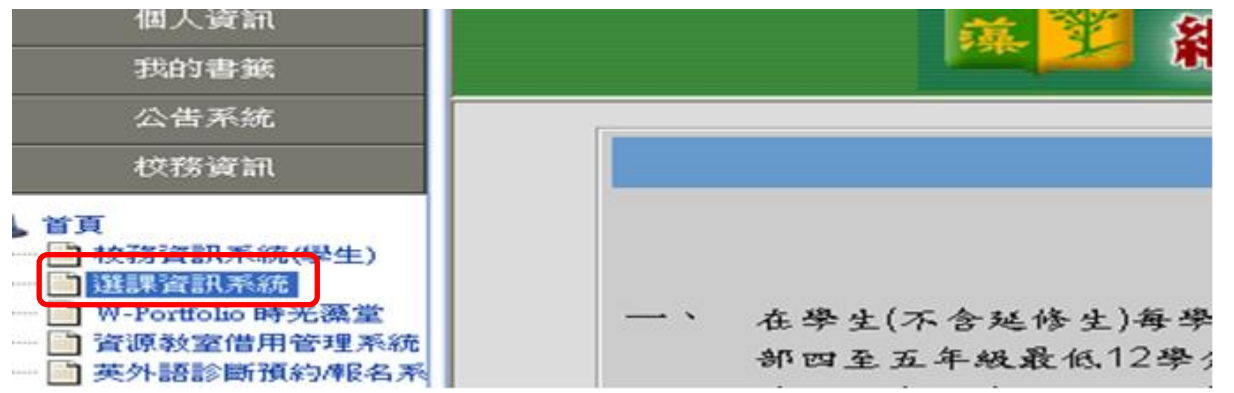

步驟四:進入系統之後,會看到左邊的樹狀結構中有許多功能項目,請直接點選【學生網路 選課】及其下之【一般課程加選】、【線上退選】、【選課結果查詢】。

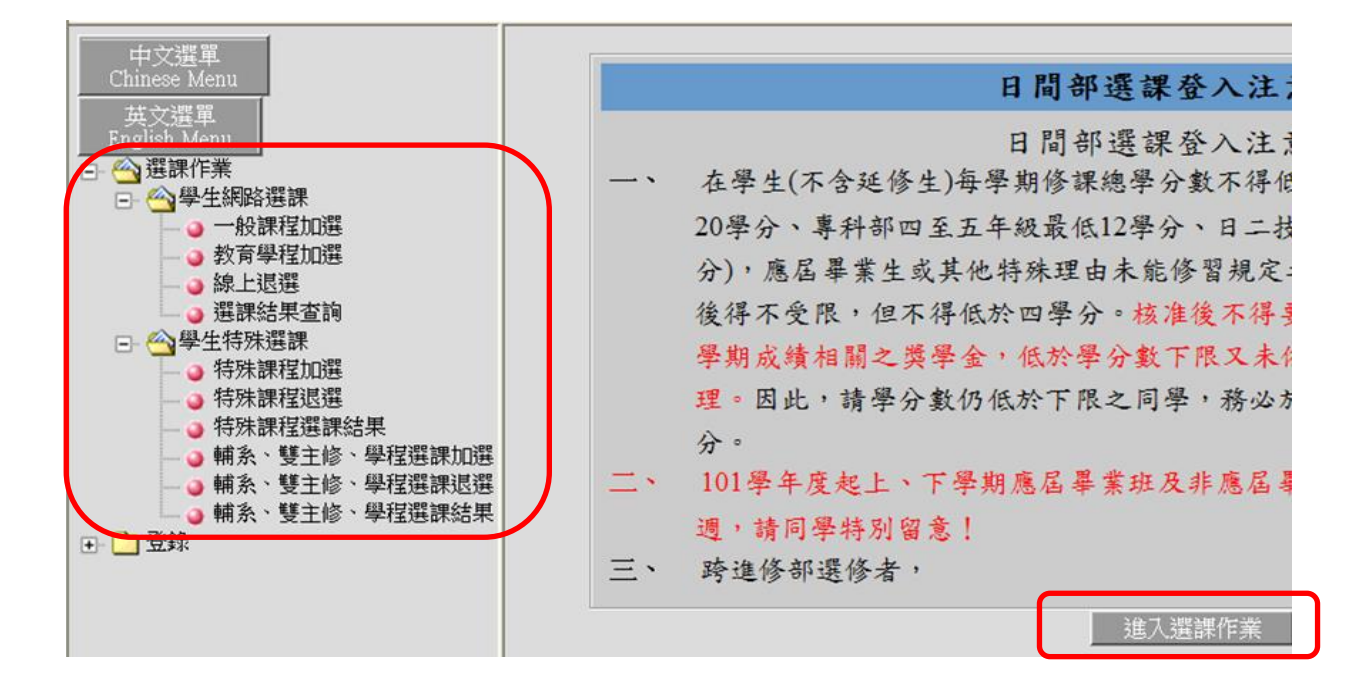

#### 步驟五:選課作業說明

1. 選課結果查詢:點選【選課結果查詢】可以查詢到初選的選課結果及本班必修課表清單。

|          |             |                  |    |        |         |         |         | 日月 | 則豆球結               | 果(天師選)                                                                 |
|----------|-------------|------------------|----|--------|---------|---------|---------|----|--------------------|------------------------------------------------------------------------|
| 選課代<br>號 | 科目          | 斑級               | 分組 | 學<br>分 | 必選<br>修 | 開課<br>別 | 教師      | 教室 | 時間                 | 備註                                                                     |
| 0240     | 國際法概論       | 日二技英文四年級         | 01 | 3.0    | 選修      | 學期      |         |    | (四)6-<br>8         | 【商業實務模組】                                                               |
| 0244     | 西方文化與<br>文明 | 日二技英文四年級         | 01 | 3.0    | 選修      | 學期      | 商雅<br>君 |    | (五)8-<br>10        | 【文化模組】開放專科部4-5年級、日二技三年級及日四技三、四年級學生選修。                                  |
| 1344     | 東南亞與台<br>灣  | 東南亞語言與產業<br>學分學程 | 01 | 2.0    | 選修      | 學期      |         |    | (三)6-<br>7         | 開放日二技、日四技及日五專4-5年級學生選修。保留15個名額給修讀學程之學生                                 |
| 1657     | 韓文(二)       | 日四技共同二           | 02 | 2.0    | 選修      | 學期      | 鄭恩<br>英 |    | ( <u></u> )8-<br>9 | 1.須先修過『韓文(一)』2.亦開放日二技、日四技所有年級及專科部四、五年級學生選<br>修。【一般選修】3.保留25個名額至第25次加退選 |
|          | 的           | 學分數:             |    | 10.00  | 0       |         |         |    |                    |                                                                        |

|      |          | 已選上科目(鈕  | 上基本和 | 科目和篩 | 巽後科目) |     |     |    |                |       |
|------|----------|----------|------|------|-------|-----|-----|----|----------------|-------|
| 選課代號 | 科目名稱     | 斑級名稱     | 分組   | 學分   | 必選修   | 開課別 | 教師  | 教室 | 時間             | 抵免/免修 |
| 0240 | 國際法概論    | 日二技英文四年級 | 01   | 3.0  | 選修    | 學期  |     |    | <u>(四)</u> 6-8 |       |
| 0241 | 專題英文研究寫作 | 日二技英文四年級 | 01   | 3.0  | 必修    | 學年  |     |    | (二)1-2(三)1     |       |
| 0244 | 西方文化與文明  | 日二技英文四年級 | 01   | 3.0  | 選修    | 學期  | 商雅君 |    | (五)8-10        |       |
| 0246 | 語言與文化    | 日二技英文四A  | 01   | 3.0  | 必修    | 學年  |     |    | (三)2-4         |       |

#### 2. 一般課程加選:

A. 點選【一般課程加選】後,畫面說明如下:

a. 查詢條件:於欄位中鍵入您欲查詢的科目或班級後點選【確定】鈕即可。若您只知道關鍵字,則可善用"%"字元,例如:要查詢翻譯相關課程,則可只鍵入"%翻譯%"查詢。

b. 跨年級/學制:若需選修跨年級或學制的課,請點選此鈕。

c. 教育學程:列出所有教育學程所開的課,具備教育學程身分的學生才可以選。

|    |        |        |               |              |               |    |         | 網路      | 各選:     | 課-線    | 上加          | 運作       | 「業                |                  | 1 |
|----|--------|--------|---------------|--------------|---------------|----|---------|---------|---------|--------|-------------|----------|-------------------|------------------|---|
| 查詢 | 條作     | ŧ:     | 科目: %         | 確定           |               |    | 班級:     | %       |         | 確定     |             | 2        | <sup>旁年級/學情</sup> | 制教育學程體育選項        | ľ |
| 四  | 说<br>个 | 課<br>號 | 科目            | 班級           | <b>學</b><br>分 | 分組 | 必選<br>修 | 開課<br>別 | 教師      | 時間     | 月<br>月<br>月 | 下限<br>人數 | 目前登<br>錄人數        | 備註               |   |
| F  | 0      | 71     | 日語聽力訓練        | 日五專日<br>文四年級 | 2.0           | 02 | 選修      | 學年      | 蔡燕<br>昭 | (五)6-7 | 50          | 25       | 33                |                  |   |
|    | 0      | 73     | 現代日本文選        | 日五專日<br>文四年級 | 2.0           | 01 | 選修      | 學年      | 楊淑<br>容 | (二)3-4 | 50          | 25       | 42                |                  |   |
| F  | 1      | 42     | 中級日文          | 日五専共<br>同四   | 2.0           | 01 | 選修      | 學年      | 郭雅<br>芬 | (六)3-4 | 50          | 25       | 36                | 限專科部英文科四年級D班同學選修 |   |
| -  | 1      | 66     | 西洋文學概論        | 日五専共<br>同四   | 2.0           | 03 | 選修      | 學年      | 王寂岑     | (五)8-9 | 50          | 25       | 0                 |                  |   |
| F  | 1      | 67     | 西洋文學概論        | 日五専共<br>同四   | 2.0           | 04 | 選修      | 學年      | 張妮<br>娜 | (五)8-9 | 50          | 25       | 0                 |                  |   |
| F  | 1      | 46     | 個體經濟學         | 日五専共<br>同四   | 2.0           | 01 | 選修      | 學年      | 曹淑<br>琳 | ()1-2  | 50          | 25       | 28                |                  |   |
| Þ  | 1      | 57     | 唐代豪俠小説<br>選讀  | 日五専共<br>同四   | 2.0           | 01 | 選修      | 學期      | 盧秀<br>滿 | (三)6-7 | 50          | 25       | 42                | 與「唐代異類婚戀小說選讀」對開  |   |
| Þ  | 1      | 48     | 國際貿易理論<br>與實務 | 日五專共<br>同四   | 2.0           | 01 | 選修      | 學年      | 錘佳<br>融 | ()1-2  | 50          | 25       | 49                |                  |   |
|    |        |        | 國際貿易理論        | 日子重井         |               |    |         | -       | 許淑      |        |             |          |                   |                  |   |

- B. 畫面上將列出您可選的課程,欲選擇任何課程只要在左邊的【加選】欄內勾選。
- C. 勾選完欲選修的課程後,拉到網頁最下方點選【確定送出】,即可將剛剛點選的科目傳送至網路選課主機。

|   | ₽ | 1460 | 新聞英文   | 日五専英<br>文四年級 | 3.0 | 03 | 選修 | 學年 | 劉儒<br>燕         | (五)6-8          | 40 | 25 | 0  |                               |   |
|---|---|------|--------|--------------|-----|----|----|----|-----------------|-----------------|----|----|----|-------------------------------|---|
|   |   | 1461 | 新聞英文   | 日五專英<br>文四年級 | 3.0 | 04 | 選修 | 學年 | <b>羅</b> 雅<br>芬 | (五)6-8          | 40 | 25 | 0  |                               |   |
|   | ₽ | 1462 | 觀光英文概論 | 日五専英<br>文四年級 | 3.0 | 03 | 選修 | 學年 | 王彩<br>蓉         | (六)2-4          | 50 | 25 | 0  |                               |   |
|   |   | 0330 | 觀光英文概論 | 日五專英<br>文四年級 | 3.0 | 02 | 選修 | 學年 | 王彩<br>蓉         | (一)10<br>(四)3-4 | 50 | 25 | 36 |                               |   |
|   | • | 0775 | 商務德文   | 日五専德<br>文四年級 | 2.0 | 01 | 選修 | 學年 | 唐英<br>格         | (四)1-2          | 50 | 25 | 35 |                               |   |
|   |   | 0776 | 進階德文   | 日五専德<br>文四年級 | 2.0 | 01 | 選修 | 學年 | 商安<br>妮         | (六)1-2          | 50 | 25 | 36 | 限英文科B班(XE4B)選修,德文科同學不得選<br>修。 |   |
|   | • | 0778 | 德文戲劇選讀 | 日五専德<br>文四年級 | 2.0 | 01 | 選修 | 學年 | 唐英<br>格         | (三)3-4          | 50 | 25 | 19 |                               |   |
|   |   | 0779 | 德文聽力訓練 | 日五専德<br>文四年級 | 2.0 | 01 | 選修 | 學年 | 謝碧<br>峨         | (三)3-4          | 50 | 25 | 43 |                               |   |
|   |   |      |        |              |     |    |    |    |                 | 確定送             | 出  |    |    |                               | 1 |
| e |   |      |        |              |     |    |    |    |                 |                 |    |    |    |                               |   |

D. 若有衝堂科目如下圖①顯示「選課錯誤說明」,提醒您有衝堂科目,請重新選修其他科目。②顯示「目前登錄結果(未篩選)」列出所有您已點選但未經篩選的選修課。③顯示「已選上科目(班上基本科目和篩選後科目」列出所有您的必修課及所有篩選後選上的科目、學分及總學分。

|               |             | 網    | 路選課一線               | 上加     | 選作業                  |    |    |    |      |    |  |  |  |
|---------------|-------------|------|---------------------|--------|----------------------|----|----|----|------|----|--|--|--|
| <b>查詢條件</b> : | 科目: 1%      | 班級。多 | 確定                  |        | 跨年級                  | 學制 | 教育 | 2程 | 一般有关 | 對項 |  |  |  |
|               |             |      | 選課錯詳                | 說明     |                      |    |    |    |      |    |  |  |  |
| 序號            | 選課代號        |      | 錯誤説明                |        |                      |    |    |    |      |    |  |  |  |
| L             | 1460-新聞英文   |      | 與登錄結果 [西班牙語口語訓練] 衝堂 |        |                      |    |    |    |      |    |  |  |  |
| 2             | 1462-觀光英文概論 |      | 總學分數已超過限制!!         |        |                      |    |    |    |      |    |  |  |  |
| 3             | 0775-商務德文   |      | 與已選上結果科             | 目【人格   | <mark>修養</mark> ] 衝堂 |    |    |    |      |    |  |  |  |
| 1             | 0778-德文戲劇選讀 |      | 與已選上結果科             | 目 [資料] | <b>志理</b> ]衝堂        |    |    |    |      |    |  |  |  |

01

01

01

選修

選修

選修

學年~

學年~

學年~

W004

W012

W211

2.0

2.0

2.0

鲁四維

葛愛倫

杜建毅

E012

E206

K401

(三)6-7

(五)6-7

(---)1-2

(四)2(五)3-4

(四)3-4

(四)6-7

日五專西文四年級

日五專西文四年級

日五專西文四年級

| 1245 | 西洋文學概論     | ▶ 日五章    | 事共同       | 四     | 02   | . 2.0   | ) 遛      | 修 學年~            | 胡志祥 🛛          | 7006 (五)8-9 | 9     |
|------|------------|----------|-----------|-------|------|---------|----------|------------------|----------------|-------------|-------|
|      |            |          |           |       |      |         |          |                  |                |             |       |
|      |            |          |           |       |      |         |          |                  |                |             |       |
|      |            |          |           |       |      |         |          |                  |                |             |       |
|      |            |          | <b>4F</b> | 22. 3 | 一世   | 48 F    | 加灌水      | 大学               |                |             |       |
|      |            |          |           | PO 10 | 1 of | \$K 上 / | Ju te li | F #              |                |             |       |
| 詢條件: | 科目: 第      | 1162 HH# | 殿 %       |       | 酸烷   | 3       | 1        | 诗年級/舉制           | 教育學程           |             | 育選項   |
|      |            |          |           |       |      |         |          |                  |                |             |       |
|      |            | 已選上      | 科目        | (班    | 上基   | 太科目     | 和篩       | 選後科目)            |                |             |       |
| 全課代號 | 科目名稱       | 班級名稱     | 分組        | 學分    | 必選修  | 開課別     | 教師       | 教                | 室              | 時間          | 抵免/免修 |
| 1144 | 社交西班牙文     | 日五專西文四年級 | 01        | 2.0   | 選修   | 學年~     | 杜建毅      | K4/              | 01             | ()1-2       |       |
| 0354 | 實用英文作文 (一) | 日五專英文四C  | 01        | 2.0   | 必修   | 學年~     |          | WO               | 04             | ()3-4       |       |
| 1318 | 體育一桌球      | 日五專共同體育四 | 01        | 0     | 必修   | 學年~     | 張弘文      |                  |                | ()7-8       |       |
| 0311 | 英文商業書信     | 日五專英文四年級 | 02        | 2.0   | 選修   | 學年~     | 盧美妃      | K4               | 01             | (二)1-2      |       |
| 0348 | 中國文化史      | 日五專英文四C  | 01        | 2.0   | 必修   | 學期      | 鄧文龍      | WO               | .04            | (二)3-4      |       |
| 0324 | 進階英語聽力     | 日五專英文四年級 | 03        | 1.0   | 必修   | 學年~     | 羅雅芬      | E20              | 01             | (二)7        |       |
| 0351 | 高級英文閱讀(一)  | 日五專英文四C  | 01        | 3.0   | 必修   | 學年~     | 吳傳敏      | (二,8)E112,(三,1)W | ₩004,(Ξ,2)₩004 | (二)8(三)1-2  |       |
| 0353 | 資料處理       | 日五專英文四C  | 01        | 1.0   | 必修   | 學年~     | 吳志峰      | A5               | 02             | (三)3-4      |       |
| 0352 | 國父思想       | 日五專英文四C  | 01        | 2.0   | 必修   | 學年~     | 劉獻文      | WO               | 04             | (五)1-2      |       |
| 1143 | 西班牙語口語訓練   | 日五專西文四年級 | 01        | 2.0   | 選修   | 學年~     | 葛愛倫      | E20              | 06             | (五)6-7      |       |
| 0347 | 人格修養       | 日五專英文四C  | 01        | 1.0   | 必修   | 學年~     | 張莉莉      | WO               | .04            | (四)1        |       |

學年~

3

1

2

1142

1143

1144

0349

0309

0350

史籍選讀

中英翻譯習作

軍訓

總學分數(不含抵免科目): 33.00

西班牙文聽力訓練

西班牙語口語訓練

社交西班牙文

#### 3. 線上退選:

A. 點選【線上退選】後,系統會將您可退選的科目列出,在最左欄的【刪除】勾選您要 退選的科目。

日五專英文四C 01 3.0 必修 學年~ 盧秀滿

日五專英文四年級 05 2.0 選修 學年~ 李若蘭

01 0 必修

日五專英文四C

|   | 網路選課一線上退選作業               |      |          |        |          |     |     |     |     |     |      |        |    |
|---|---------------------------|------|----------|--------|----------|-----|-----|-----|-----|-----|------|--------|----|
|   | <b>諸選擇要退選的科目:</b><br>確定送出 |      |          |        |          |     |     |     |     |     |      |        |    |
| 冊 | 脉                         | 選課代號 | 科目名稱     | 班級名稱   |          | 分組  | 學分  | 必選修 | 開課別 | 教師  | 教室   | 時間     | 備註 |
|   | •                         | 0311 | 英文商業書信   | 日五專英文四 | 日五專英文四年級 |     | 2.0 | 選修  | 學年  | 盧美妃 | K401 | (二)1-2 |    |
|   |                           | 1142 | 西班牙文聽力訓練 | 日五專西文四 | 年級       | 01  | 2.0 | 選修  | 學年  | 魯四維 | E012 | (三)6-7 |    |
|   | ~                         | 1143 | 西班牙語口語訓練 | 日五專西文四 | 年級       | 01  | 2.0 | 選修  | 學年  | 葛愛倫 | E206 | (五)6-7 |    |
|   |                           | 1144 | 社交西班牙文   | 日五專西文四 | 年級       | 01  | 2.0 | 選修  | 學年  | 杜建毅 | K401 | (→)1-2 |    |
|   | •                         | 1245 | 西洋文學概論   | 日五專共同  | 四        | 02  | 2.0 | 選修  | 學年  | 胡志祥 | W006 | (五)8-9 |    |
|   |                           |      |          |        |          | İ送出 |     |     |     |     |      |        |    |

B. 點選【確定送出】後,即將之前勾選要退選的科目刪除,如下圖「目前登錄結果(未篩選)」所示。

|      |           |          | 目           | 前看    | *鋒結   | ;果(ま      | 卡篩選  | )      |            |              |      |               |       |
|------|-----------|----------|-------------|-------|-------|-----------|------|--------|------------|--------------|------|---------------|-------|
| 選課代號 | 1. 科目     |          | 班級          |       | 分     | 組 學       | 好 必  | 選修     | 開課別        | 教師           | 教室   | 時間            | 備註    |
| 1142 | 西班牙文聽力    | 訓練 日五専   | 西文四         | 西文四年級 |       | 01 2      | .0 🕴 | 選修     | 學年~        | 魯四維          | E012 | (三)6-1        | 7     |
| 1144 | 社交西班牙     | 文 日五専    | 西文四         | 9年級   | 0     | 01 2      | .0 🕴 | 選修     | 學年~        | 杜建毅          | K401 | ()1-2         | 2     |
|      |           | 2 5 1    | <u>ен п</u> | ()r   | 1. 11 | ت ادته ال | 11.姓 | -5 44  | रुष च )    |              |      |               |       |
|      |           | し速上      | 科日          | (班    | 上奉    | <u>ቀ</u>  | 日本師  | 进伎     | 科日)        |              |      |               |       |
| 選課代號 | 科目名稱      | 班級名稱     | 分組          | 學分    | 必選修   | 開課別       | 教師   |        | 教室         | <u> </u>     |      | 時間            | 抵免/免修 |
| 1144 | 社交西班牙文    | 日五專西文四年級 | 01          | 2.0   | 選修    | 學年~       | 杜建毅  |        | K40        | l            | (    | <b>→</b> )1-2 |       |
| 0354 | 實用英文作文(一) | 日五專英文四C  | 01          | 2.0   | 必修    | 學年~       |      |        | W00        | 4            | (    | →)3-4         |       |
| 1318 | 體育一桌球     | 日五專共同體育四 | 01          | 0     | 必修    | 學年~       | 張弘文  |        |            |              | (    | →)7-8         |       |
| 0311 | 英文商業書信    | 日五專英文四年級 | 02          | 2.0   | 選修    | 學年~       | 盧美妃  |        | K40        | L            | (    | 二)1-2         |       |
| 0348 | 中國文化史     | 日五專英文四C  | 01          | 2.0   | 必修    | 學期        | 鄧文龍  |        | WOO        | 4            | (    | 二)3-4         |       |
| 0324 | 進階英語聽力    | 日五專英文四年級 | 03          | 1.0   | 必修    | 學年~       | 羅雅芬  |        | E201       |              |      | (二)7          |       |
| 0351 | 高級英文閱讀(一) | 日五專英文四C  | 01          | 3.0   | 必修    | 學年~       | 吳傳敏  | (二,8)E | 112,(三,1)₩ | 004,(Ξ,2)W00 | 4 (二 | )8(三)1-2      |       |
| 0353 | 資料處理      | 日五專英文四C  | 01          | 1.0   | 必修    | 學年~       | 吳志峰  |        | A50.       | 2            | (    | 三)3-4         |       |
| 0352 | 國父思想      | 日五專英文四C  | 01          | 2.0   | 必修    | 學年~       | 劉獻文  |        | WOO        | 4            | (    | 五)1-2         |       |
| 1143 | 西班牙語口語訓練  | 日五專西文四年級 | 01          | 2.0   | 選修    | 學年~       | 葛愛倫  |        | E206       | 5            | (    | 五)6-7         |       |
| 0347 | 人权修养      | して今五年よけ  | 01          | 1.0   | い 修   | 學在~       | 非新新  |        | woo        | 4            |      | (መነ)          |       |

# 英/外語能力診斷輔導中心問卷填寫操作說明

親愛的同學您好:

英/外語能力診斷輔導中心歡迎您!為讓您在文藻的學習更加順利並充滿樂趣,中心於 Dr. E-Learning 平台特別提供兩份線上學習問卷調查:學習策略及學習風格,協助您在開始一 個新的學習階段前,了解您在學習上的優缺點,繼而能做好下個學習階段的準備。法德西日 語主修同學,請至該主修平台完成註册;其餘英語及非語言主修同學,請至英語診斷平台完 成註冊。註冊步驟請依照下方說明及圖示進入中心網站註冊並完成問卷填寫。此問卷填寫已 列入註冊程序之一,請在開學3週內完成填寫,若未在時間內完成問卷填寫,將視同未完成 註冊程序。請同學務必完成兩份問卷填寫,以免影響您的權益。中心將定期公告註冊情形, **並通知各班導師周知**。如您對於中心網站註冊及問卷填寫有任何疑問,歡迎電洽(07)3426031 分機 7403,或親洽文藻外診中心 (露德樓 3F)。敬祝 平安順利!

英/外語能力診斷輔導中心

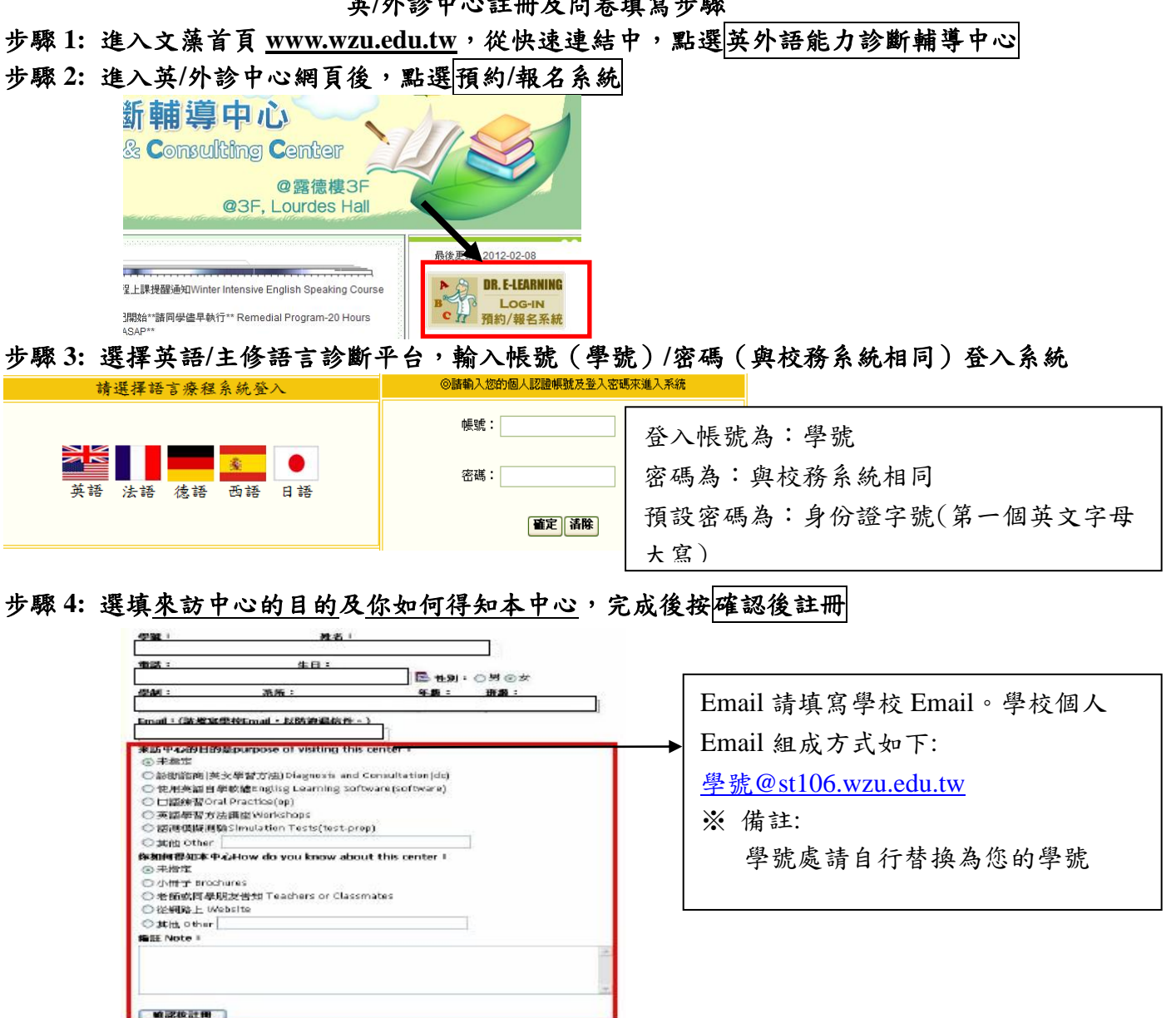

英/外診中心註冊及問卷填寫步驟

# 步驟 5: 請點開填寫學習風格問卷/填寫學習策略問卷 (兩份問卷皆必須填寫)

| 學員個人基本資料                            |
|-------------------------------------|
| 尚未填寫學習風格問卷                          |
| 尚未填寫學習策略問卷,問卷填寫完成後才可預約。             |
| <b>埃宾學習風格問卷</b><br><b>埃</b> 寫學習魚格問卷 |

步驟 6: 請了解問卷填寫的說明後,點選☑我已詳細閱讀,然後按開始作答

說明

本問卷設計是為了幫助同學瞭解自己在學習英文時軟常使用或傾向使用的學習方法。請仔細閱讀每 一項陳述,並**根錄你學習英文的現況來回答問題**。回答問題請在答案欄中勾取您的答案(5、4、 3、2、1)。例如,你的答案是非常同意,請做答如下:

| SD                | D           | U         | A     | SA             |
|-------------------|-------------|-----------|-------|----------------|
| Strongly Disagree | Disagree    | Undecided | Agree | Strongly Agree |
| 0                 | 0           | 0         | 0     | ۲              |
| 情勿花太多時間思考         | ;, 盡量迅速作答,t | 也請避免在作答後更 | 改答案。  |                |

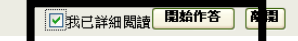

步驟 7: 填答完畢後,請點選送出答案

| 29 | I learn more by reading textbooks than by listening to lectures.<br>比起聆聽授課,我自己閱讀教科書會學得比較多 | ۲ | 0 | 0 | 0 | 0 | 0 |
|----|-------------------------------------------------------------------------------------------|---|---|---|---|---|---|
| 30 | l prefer to work by myself.<br>我比較喜歡自己讀書                                                  | ۲ | 0 | 0 | 0 | 0 | 0 |

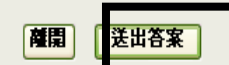

步驟 8: 兩份問卷皆填寫完畢後,請點選確認後修改,才算完成問卷填寫存檔

| 來訪中心的目的是purpose of visiting this center:      | 歷年學習策略問卷       | 歷年學習風格問卷        |
|-----------------------------------------------|----------------|-----------------|
| ○未指定                                          | 4/29/2013 問卷分析 | 4 (29/2013 問卷分析 |
| ○診斷諮商(英文學習方法)Diagnosis and Consultation(dc)   |                |                 |
| ◉ 使用英語自學軟體Englisg Learning Software(software) |                |                 |
| ○□語練習Oral Practice(op)                        |                |                 |
| ○英語學習方法講座Workshops                            |                |                 |
| ○ 語測模擬測驗Simulation Tests(test-prep)           |                |                 |
| ○ 其他 Other                                    |                |                 |
| 你如何得知本中心How do you know about this center:    |                |                 |
| ○未指定                                          |                |                 |
| ○小冊子 Brochures                                |                |                 |
| ●老師或同學朋友告知 Teachers or Classmates             |                |                 |
| ○従網路上 Website                                 |                |                 |
| ○ 其他 Other                                    |                |                 |
| 備註 Note:                                      |                |                 |
| A                                             |                |                 |
|                                               |                |                 |
|                                               |                |                 |
|                                               |                |                 |
| ×                                             |                |                 |
|                                               |                |                 |
| 一種認定修改 重新模写学習風格問者 重新模写                        | 等智策喻問者<br>■除 返 |                 |

※如要確認是否已完成兩份問卷的填寫,請見歷年學習策略問卷/學習風格問卷處(請參考上 圖),是否有出現填寫的時間及問卷分析。如有,即表示已成功完成兩份問卷填寫。

# 文藻外語大學師資培育中心招生資訊

本中心應屆結業生參加教師資格檢定通過率,從95年來多高於全國平均通過率。
 106年本中心應屆結業生參加教師資格檢定通過率達69%,遠高於全國平均通過率55%。
 ふ本中心歷屆結業生考取國小正式教師成績優異,以100~104學年度為例,考取各縣市公

立國小正式教師達53 人次(本中心每年僅招收 36 位師資生)

4.文藻師資培育中心堪稱培育國小英語教師的重鎮。

- 5.本中心參加教育部舉辦《德智體群美五育理念與實踐》教材教法設計徵選活動100、101 及102年度連續三年榮獲師資培育大學團體獎第一名
- 6.本中心參加學生參加104學年度教育專業英文字彙與聽力能力大賽師資培育盃團體獎 第一名

◎修讀教育學程的出路與發展

- 投考國小正式教師、代理或代課教師
- 從事文教業或補教業(未來從事補教業須有合格教師證書已成趨勢)
- 投考公職人員高普考(文教行政類科)
- 報考教育領域相關研究所,鑽研教育學術
- 增進教育子女的知能
- 擔任國小教師:初任國小教師薪水即超過四萬元(41240),考上代理老師也有 41240元, 若擔任導師再加導師費 3000元。比一般大學畢業生初任私人企業僅約二萬元高出許
   多;工作穩定,教愈久,薪水愈多。
- 最近幾年預計將釋放1500位教師缺,且將逐年調整至每班教師編制1.7位教師,將
   釋放更多缺額。
- 英文向下延伸到一年級是趨勢,因此英文教師缺仍是相對多數。

# 文藻外語大學師資培育中心簡介

文藻外語大學師資培育中心於民國 90 年 8 月成立,目前擁有博士學位且具實務經驗之專 任教師五名。本中心並有完備專業教室,以培養具教育專業素養及外語專業能力之國小教師。 本中心招收的學生以本校研究所,大學部二年級以上之學生為對象,學業成績總平均達 70 分 (含)以上,且操行成績達 80 分(含)以上者,得申請參加教育學程之甄試。修習教育學程 之學生需修滿 40 學分,修讀年限為 2-3 年,國小教育學程課程則涵蓋教育基礎、教學基本學 科、教育方法學及教育實習等四類課程。

如果您有心擔任國小正式教師,成為孩子生命中的貴人,並享有公教人員之福利,歡迎加入本中心的行列。

報考資格:

本校研究所學生、大學部(含進修部)二技新生,前一教育階段學業總平 均成績須達70分(含)以上,且操行成績平均須達80分(含)以上。

簡章下載:<u>http://c035.wzu.edu.tw/front/bin/home.phtml</u>

報名地點:本校師資培育中心(行政大樓三樓)

報名日期:即日起至106年8月18日止

洽詢電話:07-3426031 分機 7102

報考說明會:106年8月14日(一)11:00AM(本校行政大樓三樓A302教室), 歡迎參加。

# 注音符號與羅馬拼音對照表

| 'nΥ                    | ра    | 'nΥ         | ta         | 马乂马                   | nuan  | 万火Y            | kua    | τ-        | hsi    | アム       | shen      | LY         | sa    |
|------------------------|-------|-------------|------------|-----------------------|-------|----------------|--------|-----------|--------|----------|-----------|------------|-------|
| 乞死                     | pai   | 力历          | tai        | 3 1 4                 | nun   | 亏火穷            | kuai   | T-Y       | hsia   | アム       | sheng     | ムガ         | sai   |
| 53                     | pan   | かろ          | tan        | うメム                   | nung  | 万大马            | kuan   | エーセ       | hsiang | <i>≓</i> | shih      | 63         | san   |
| 与尤                     | pang  | 力た          | tang       | 31                    | nu    | 万火尤            | kuang  | エーと       | hsiao  | アヌ       | shou      | ムセ         | sang  |
| 58                     | pao   | 52          | tao        | ういせ                   | nueh  | ラメて            | kuei   | エーセ       | hsieh  | P X      | shu       | 28         | sao   |
| 57                     | pei   | カさ          | te         |                       |       | 万火与            | kun    | T-3       | hsien  | PXY      | shua      | ムさ         | se    |
| 54                     | pen   | かて          | tei        | <del></del> уγ        | la    | ラメム            | kung   | T-5       | hsin   | 户义历      | shuai     | 44         | sen   |
| 54                     | peng  | カム          | teng       | 为历                    | lai   | デメご            | kuo    | T-L       | hsing  | 户大马      | shuan     | 44         | seng  |
| 5-                     | рі    | 5-          | 11         | 5                     | lan   |                | 107107 | エース       | nsiu   | P × t    | snuang    | 5 X 4      | SO    |
| 5-2                    | piao  | カーと         | tiao       | 为尤                    | lang  | ΓY             | na     | TUL       | nsiung | PX1      | shur      | 47         | sou   |
| ケーセ                    | plen  | カーセ         | tien       | 47 2                  | lao   | 5 5            | nai    | 10        | nsu    | FX5      | snun      | LAX<br>    | su    |
| 7-5                    | pieri | 57-5        | tien       | かざ                    | le    | 5 5            | nan    | 145       | nsuan  | L X S    | snuo      | 4×7        | suan  |
| 5-5                    | рп    | カーム         | ting       | 59                    | lerer | / 尤            | nang   | 14        | hour   |          | ian       | LX \       | sui   |
| ワーム                    | ping  | カーメ         | to         | 55 6                  | lieng | 12             | hai    | 145       | nsun   | 115      | jana      | 4 × 7      | suna  |
| 50                     | pu    | 77 × C      | tou        | 77-<br>4 V            | lia   |                | hon    |           | cha    | 山九       | jang      | 1 1 1 1    | szu   |
| 12                     | pu    | 11 X<br>5 J | tu         |                       | liand | 5              | hena   | 111 II II | chai   | 日子       | jao<br>io | 4          | 320   |
| 4 V                    | na    | 510         | tuan       | 4-4                   | liao  | r+             | ho     | 14 23     | chan   | 티노       | je<br>ien | Y          | va    |
| × 1<br>4 II            | nai   | 515         | tui        | 41-11                 | lieh  | r 7            | hou    | 111 +     | chang  |          | jena      | - 15       | vai   |
| 55                     | nan   | 51 1 1      | tun        | 4-3                   | lien  | 54             | hu     | エル<br>単女  | chao   | N N      | lih       | -+         | vang  |
| 4+                     | pand  | かえん         | tuna       | 47-27                 | lin   | FXY            | hua    | 中さ        | che    | ロメモ      | io        | - 4        | vao   |
| 44                     | pang  | II AL       | lang       | 41-1                  | lina  | デメ明            | huai   | μ<br>     | chei   | E Z      | iou       | -++        | veh   |
| 27                     | pei   | tY          | ta         | 4-2                   | liu   | 523            | huan   | 世上        | chen   | ŪΧ       | iu        | -3         | ven   |
| 44                     | pen   | 大历          | tai        | カメモ                   | lo    | rx#            | huang  | 単ム        | chena  | UX3      | iuan      |            | vi    |
| タム                     | peng  | 53          | tan        | カス                    | lou   | アメス            | hui    | 玉とら       | cho    | DX7      | jui       | -4         | yin   |
| 2-                     | pi    | 士尤          | tang       | 为义                    | lu    | F×4            | hun    | 出又        | chou   | 回火马      | jun       | -2         | ying  |
| ターと                    | piao  | 士生          | tao        | 为义马                   | luan  | 5×L            | hung   | 坐乂        | chu    | NXL      | jung      | -7         | yu    |
| ターせ                    | pieh  | 去さ          | te         | 为大与                   | lun   | にメご            | huo    | 出入人       | chua   |          |           |            | 600 I |
| ターラ                    | pien  | セム          | teng       | カメム                   | lung  |                |        | 坐乂穷       | chuai  | ΨY       | tsa       | XY         | wa    |
| ターム                    | pin   | ムー          | ti         | 为山                    | lu    | ч              | chi    | 坐乂马       | chuan  | 卫玥       | tsai      | 乂历         | wai   |
| ターム                    | ping  | セービ         | tiao       | カロラ                   | luan  | 4-Y            | chia   | 坐义尤       | chuang | アラ       | tsan      | メラ         | wan   |
| タご                     | ро    | ムーセ         | tieh       | カロセ                   | lueh  | 以一九            | chiang | アメモ       | chui   | アセ       | tsang     | 乂尤         | wang  |
| タヌ                     | pou   | セーラ         | tien       |                       |       | 4-2            | chiao  | 业义与       | chun   | T 2      | tsao      | メス         | wei   |
| 女乂                     | pu    | セーム         | ting       | «Y                    | ka    | 니~世            | chieh  | ビメム       | chung  | アさ       | tse       | X4         | wen   |
|                        |       | ちメご         | to         | 《历                    | kai   | 4-3            | chien  | 屮         | chih   | アて       | tsei      | XL         | weng  |
| ΠY                     | ma    | セス          | tou        | <b>«</b> <del>3</del> | kan   | 4-4            | chin   |           | 2      | 75       | tsen      | XY         | wo    |
| 口历                     | mai   | 七人          | tu         | 《尤                    | kang  | 4-2            | ching  | ίΥ        | cha    | アム       | tseng     | X          | wu    |
| 113                    | man   | 去大马         | tuan       | « £                   | kao   | リーヌ            | chiu   | 彳竻        | chai   | TXT      | tso       |            |       |
| TT t                   | mang  | オメス         | tui        | 《さ                    | Ke    | 444            | chiung | 15        | chan   | アヌ       | tsou      | <u>и</u> 2 | yung  |
| 112                    | mao   | 5 × 5       | tun        | ~ \                   | Ker   | 41             | chuan  | イエ        | chang  | 11 1 1   | touon     |            | yu    |
|                        | mei   | ムメム         | tung       | ~~~                   | kena  | 414            | chuah  | 12        | chao   | 1 × 5    | toui      | L ->       | yuan  |
| 11-7                   | men   | 7.4         | <b>n</b> a | 11-7                  | kou   | 442            | chup   | 12        | chen   |          | teun      |            | yuen  |
| 114                    | meng  | 7 Y         | nai        | « ×                   | ku    | 444            | chun   | 15        | chong  | 125      | teuna     | LL -7      | yun   |
| 11-4                   | miao  | 7 11        | nan        | WX<br>WJV             | kua.  | 1-             | chi    | 14        | cho    | 17 24    | tzu       | ~          | а     |
| П-++                   | mieh  | 5+          | nang       | 11 1 15               | kuai  | i-v            | chia   | 12        | chou   | 1 F.     |           | 5          | ai    |
| n                      | mien  | 34          | nao        | 11 1 3                | kuan  | 4-+            | chiang | 11        | chu    | 5Y       | tsa       | 3          | an    |
| 11-4                   | min   | ラナ          | ne         | 11 + +                | kuana | 1-4            | chiao  | 444       | chua   | 古历       | tsai      | +          | and   |
| n-/                    | mina  | 32          | nei        | 11 2 3                | kuei  | 5-#            | chieh  | 行义历       | chuai  | 55       | tsan      | *          | ao    |
| n-x                    | miu   | 34          | nen        | «×4                   | kun   | 5-3            | chien  | 123       | chuan  | 51       | tsand     | t          | e     |
| пг                     | mo    | 34          | nena       | 11 24                 | kuna  | 5-4            | chin   | 111       | chuand | 5%       | tsao      | 4          | en    |
| ΠZ                     | mou   | 3-          | ni         | 5 × >>                | kuo   | 5-6            | ching  | 1×1       | chui   | ちさ       | tse       | L          | eng   |
| ΠX                     | mu    | 3-+         | niang      |                       | 1     | 5-2            | chiu   | 125       | chun   | 54       | tsen      | Z          | ou    |
| 1 40000.0 <del>7</del> |       | 3-2         | niao       | 5Y                    | ka    | SUL            | chiung | 111       | chung  | ちん       | tseng     | 几          | erh   |
| ΓY                     | fa    | ラーゼ         | nieh       | 万历                    | kai   | <u<br>L</u<br> | chu    | 1         | chih   | ちょざ      | tso       |            |       |
| ヒラ                     | fan   | 3-3         | nien       | 53                    | kan   | く113           | chuan  |           |        | ちス       | tsou      |            |       |
| こた                     | fang  | 3-4         | nin        | 万尤                    | kang  | くいせ            | chueh  | РΥ        | sha    | 专义       | tsu       |            |       |
| こく                     | fei   | ろーム         | ning       | 52                    | kao   | <44            | chun   | 戸历        | shai   | 与火马      | tsuan     |            |       |
| ビン                     | fen   | ろース         | niu        | ちさ                    | ke    |                |        | 戸马        | shan   | ちょへ      | tsui      |            |       |
| ビム                     | feng  | うメざ         | no         | 54                    | ken   |                |        | 尸尢        | shang  | 专义与      | tsun      |            |       |
| こと                     | fo    | ろス          | nou        | ラム                    | keng  |                |        | 产生        | shao   | ちメム      | tsung     |            |       |
| にス                     | fou   | ろメ          | nu         | 万ス                    | kou   |                |        | アさ        | she    | ち        | tzu       |            |       |
| にメ                     | fu    |             |            | 万义                    | ku    |                |        | アへ        | shei   |          |           |            |       |

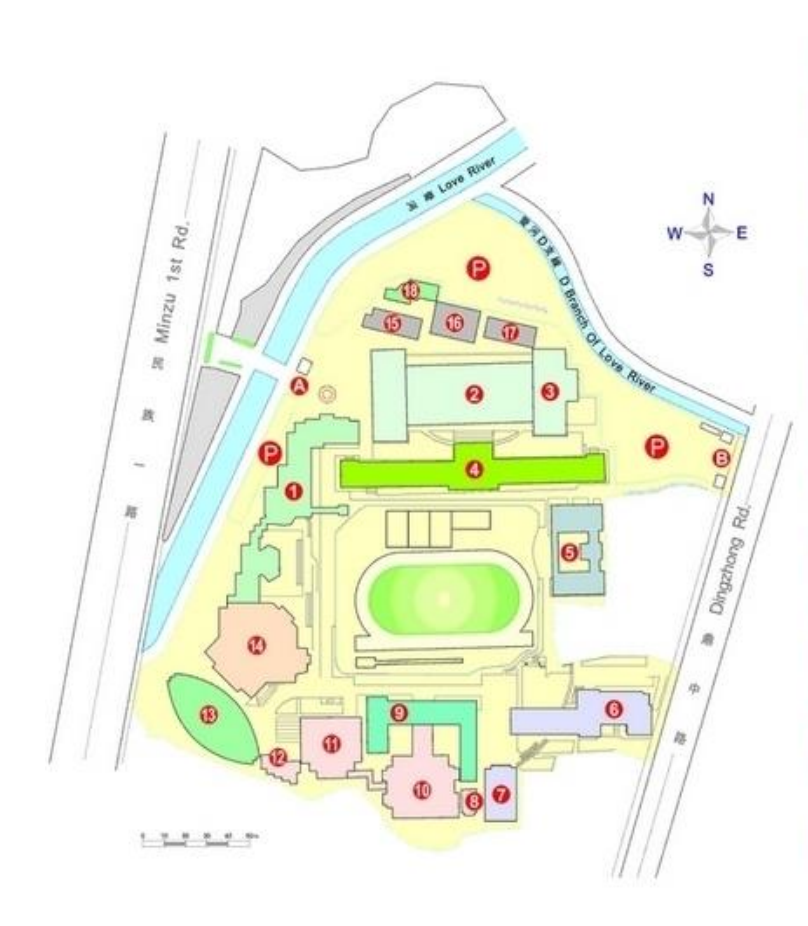

|                                               | 主要場所<br>MAIN LOCATION                                                                  |
|-----------------------------------------------|----------------------------------------------------------------------------------------|
| ● 行政大樓 Administration Building                | 國際會議廳 新傳劇場<br>Hamatoral Cotheneous Room Xinchean Spiere                                |
| 🕗 文圖 Wenyuan                                  | 文凱演講廳<br>Warysan Lecture Hall                                                          |
| 😢 圖書館大樓 Library                               |                                                                                        |
| 🕘 正氣樓 Zhengqi Hall                            | 英文系系館 口譯實習款室<br>English Department Interpretation Lab                                  |
| 🟮 明國 Mingyuan                                 | 日文系系館<br>Japanese Digatiment                                                           |
| ⑥ 千禧樓 Millennium Hall                         | 學生習舍 仰極廣場<br>Student Committey Yangle Source                                           |
| 🕜 教職員宿舍 Faculty Residence                     | 吴乾录惊音<br>St.An Unative Convert                                                         |
| ⑧ 聖白琪靈俗中心<br>St Appela Spiritual Center       | 客房<br>Guant Room                                                                       |
| <li>2 露德樓 Lourdes Hall</li>                   | 總文系系館 草語中心 想源翻譯社<br>Gener Department Chinese Language Center Jaquan Terristics Series  |
| 🕕 求真樓 Qiuzhen Hall                            | 數證經質觀光文化團區<br>fly Campia                                                               |
| 🚯 至善樓 Zhishan Hall                            | 學系類公室 校史室 國際會議職<br>Department Office School Archive Rose International Conference Rose |
| 😢 聚賢館 Scholar's Residence                     |                                                                                        |
| 🚯 育美體育館 Yumei Gym                             |                                                                                        |
| 🚯 化雨堂 Auditorium                              | 學生補證 該新堂<br>Student Auditorium Chapel in Protes of Janua                               |
| ⑥ 自強樓 Jiqiang Hall                            |                                                                                        |
| 🔞 公簡廳 Gongjian Hall                           | 法西文系系館 專集口語表達藝術廳<br>French Department Special Department Performing Ana Center         |
| ⑦ 莊敬樓 Zhuangjing Hall                         |                                                                                        |
| 1 學生活動中心<br>Extracurricular Activities Center |                                                                                        |
| 🔕 民族校門 School Gate at Mi                      | inzu Road                                                                              |
| ③鼎中校門 School Gate at Di                       | ngzhong Road                                                                           |

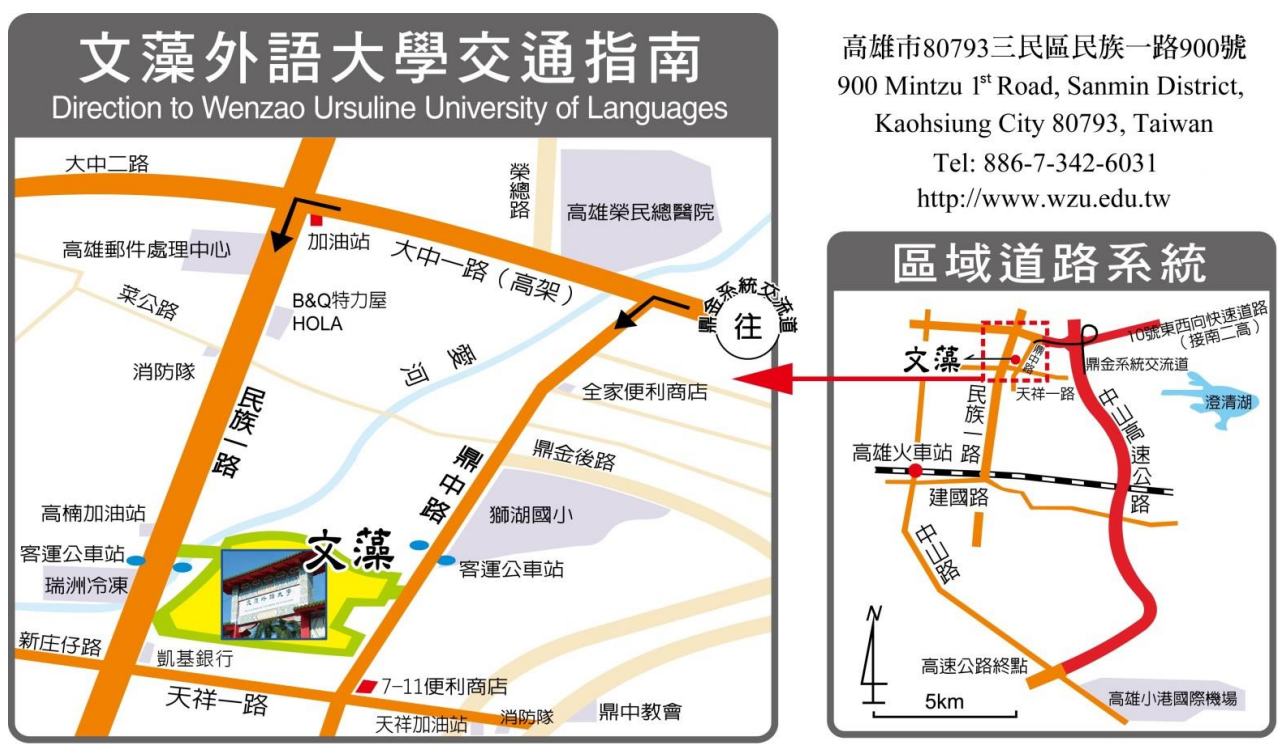

#### 交通指南:

#### ※高速公路

南下:由鼎金系統交流道右線左營(362公里出口)下高速公路

北上:由鼎金系統交流道左線左營(362公里出口)下高速公路

行經大中路,通過高雄榮民總醫院後,向左轉進入民族一路,再直行約1公里(左側)即到 達本校。

#### ※高鐵左營站到本校

公車:3路、紅35路及民族幹線(90路)至文藻外語大學站下車。計程車:約8-15分鐘。

#### ※台鐵高雄火車站到本校

公車:28路至文藻外語大學站下車。計程車:約15-20分鐘。

#### ※小港機場到本校

公車:搭乘高雄捷運紅線從 R4 高雄國際機場站至 R14 巨蛋站轉搭紅 36 公車至文藻外語大學站下車。

計程車:於高速公路北上在鼎金交流系統下匝道:約25-30分鐘。

#### ※高雄市公車行經本校路線行經本校附近路線

於民族路校門ロー 03、72 、環狀幹線168東、168西。 於鼎中路校門ロー 28、77、紅 35、紅 36。

#### ※高雄客運行經本校路線

8021、8023、8025、8028、8032、8040、8041B、8041C、8046、24A 及 24B 號至文藻外語大學站。

#### ※義大客運

高雄市政府-義大世界

註:以上大眾交通工具搭乘路線僅供參考,實際班次與路線仍以高雄市交通局網站及相關汽 車客運公司時刻表為準。